## Opt-In Instructions for ListHub Broker

To automate the process of adding your listings to the system, Breakthrough Broker LLC utilizes ListHub, a free service that assists with listing syndication on the Web. Following these directions will enable your property information to become available in the AMP System. We use this property data to create your AMP (Automated Marketing Package) email and marketing items.

# *New to* ListHub?

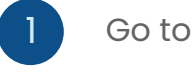

#### Go to ListHub.com

#### Click Create an Account

You must be the head broker of record or the listing agent of a registered brokerage in order to create an account.

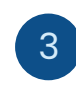

### Fill in requested information and click **Complete Registration**

Your account is created and pending approval. You can go ahead and make publisher selections by following the set of directions below, but listings will not flow just yet. Approval may take up to a week, since ListHub verifies every account with the MLS / data source.

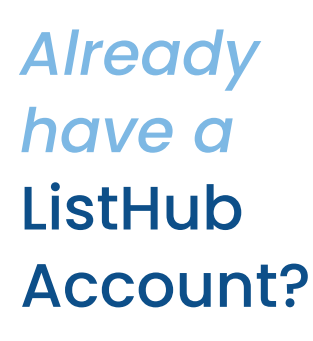

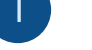

Go to ListHub.com and click Login.

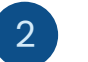

Click Settings, select Affiliate Codes, enter BREAKTHRU.

Go to the blue Marketing Choices tab, select Publisher Choices

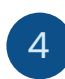

3

Select Breakthrough Broker, click Add Selection, select Publisher Choices.

**You're done!** It's a set it and forget it system. Your Automatic Marketing Package emails and templates will begin going to your agents within 48 hours.